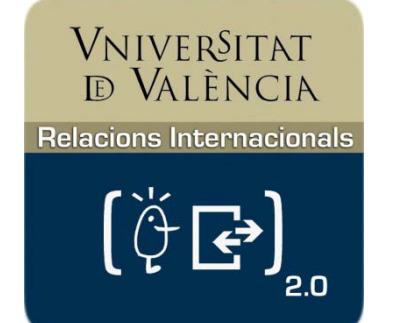

# Tutorial Contracte Estudis Erasmus Estudis

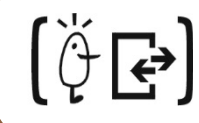

Servei de Relacions Internacionals i Cooperació

## Contracte d'estudis: Abans de la Mobilitat

#### **Objectius**

- Preparació clara i transparent del període d'estudis
- Establir el programa de mobilitat
- Identificar les persones responsables
- Condició per a l'automatrícula de l'estudiant
- Estableix el nombre de crèdits internacionals a matricular

#### Terminis i procediment per al curs 2015-16

- Abans de fer el contracte, l'estudiant ha d'acordar les assignatures amb els Coordinadors de Mobilitat de la Universitat de València i de destinació
- L'estudiant proposa el contracte per portalumne.uv.es una vegada té adjudicada l'estada Erasmus (juny)
- Finalitzada la proposta en Portalumne, l'estudiant ha de contactar amb el Coordinador de València per a què tanque el contracte en l'aplicació informàtica

#### Terminis i procediment per al curs 2015-16

- El Coordinador de mobilitat valida i tanca el contracte
- L'estudiant descarrega el contracte tancat pel Coordinador de València
- En la descàrrega s'obté un **arxiu word (rtf)** amb el contingut del contracte (mitjançant el botó imprimir)
- L'estudiant imprimeix el contracte i el signa. També ha de recabar les signatures del Coordinador en València i el Coordinador en destinació (Important)

#### Terminis i procediment per al curs 2015-16

- L'estudiant presenta un còpia en el Servei de Relacions Internacionals abans de l'inici de la seua estada
- També presentarà una còpia del conveni de subvenció (consultar en el web el paràgraf "Documents Útils")
- Paral-lelament, l'estudiant ha d'automatricular-se en la seua cita de matrícula (del 27 de juliol al 4 de setembre)
- Si el contracte no està tancat en l'aplicació informàtica pel Coordinador, l'estudiant no podrà automatricular-se

#### **Contracte inicial: Consideracions**

- Estudiants de segon semestre
- Els contractes d'estudis han d'estar signats per les tres parts abans de l'inici de la mobilitat:
  - Estudiant
  - Coordinador de la Universitat de València
  - Coordinador de la universitat de destinació

## Accés a l'aplicació de mobilitat: Portal Serveis Estudiants

#### https://webges.uv.es/uvPortalUVWeb/

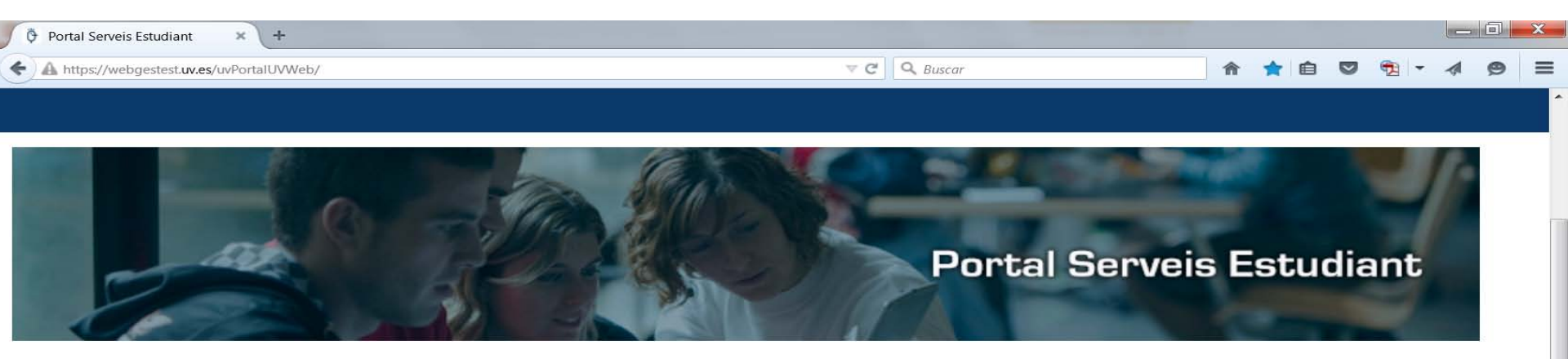

#### Matrícula graus oficials

Matrícula màsters oficials i doctorat

Matrícula de titulacions oficials a extingir (llic.,dipl.,eng.,eng tècn.)

Matrícula altres estudis i activitats

Oferta d'estudis i activitats

Programes d'intercanvi amb altres universitats

Expedients i títols

Serveis personals

#### Programes d'intercanvi amb altres universitats

» Consulta de Sol.licituds Programes d'Intercanvi 🔒

(05/12/2014 - 19/02/2015) (29/03/2015 - 01/09/2015) Consulta l'estat de la teua sol licitud per als programes d'intercanvi.

- » Consulta Programes d'Intercanvi Consulta de tots els programes d'intercenvi d'estudiants oferits per la Universitat.
- Confeccionar i Modificar Contracte d'Estudis

Estudiants

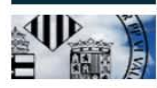

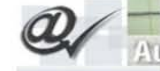

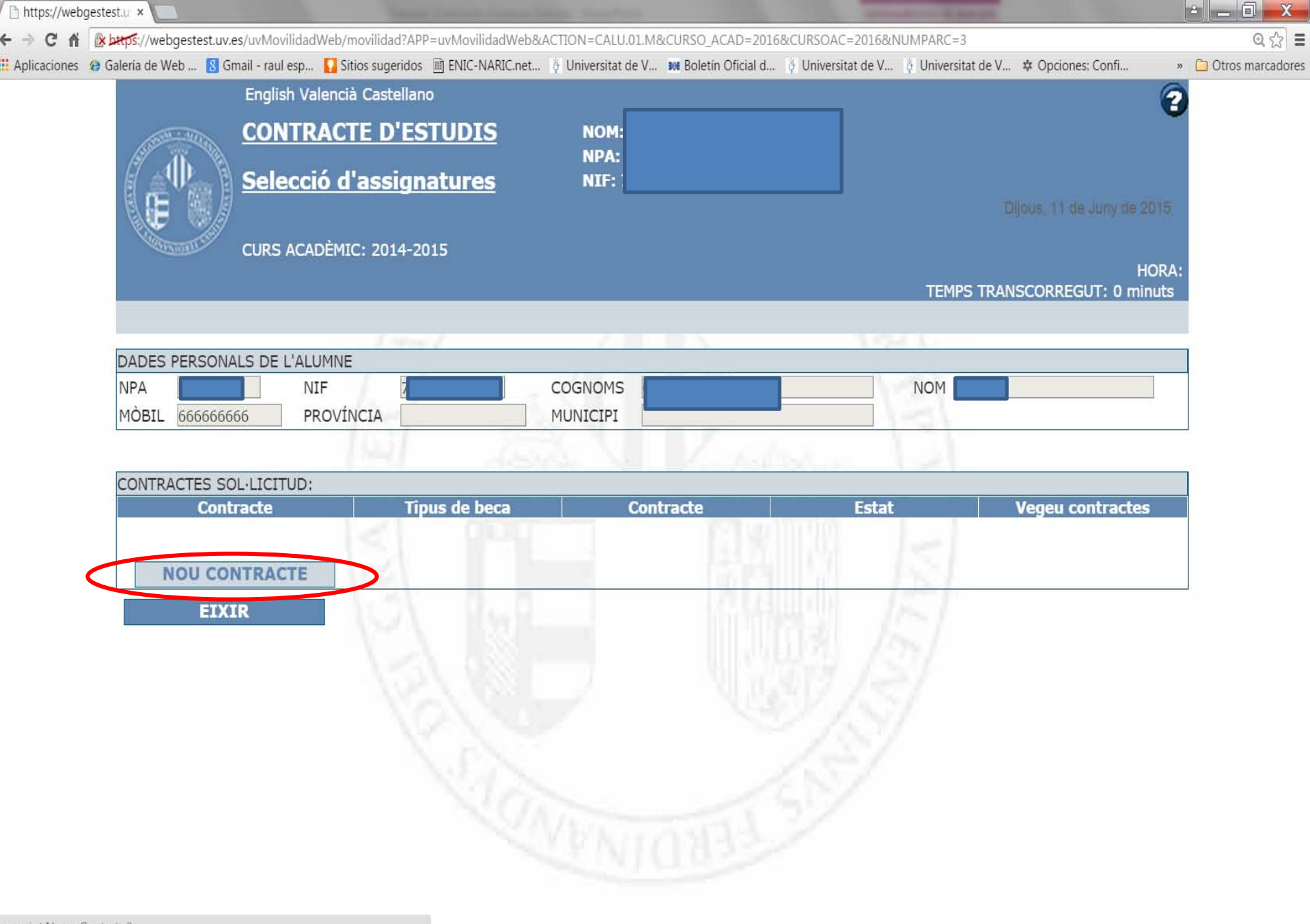

es 🔺 🌒 🗊 🏲 🛱

14:40

11/06/2015

avascript:NuevoContrato()

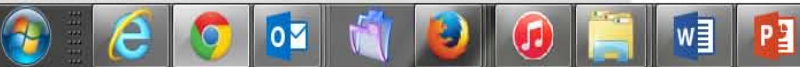

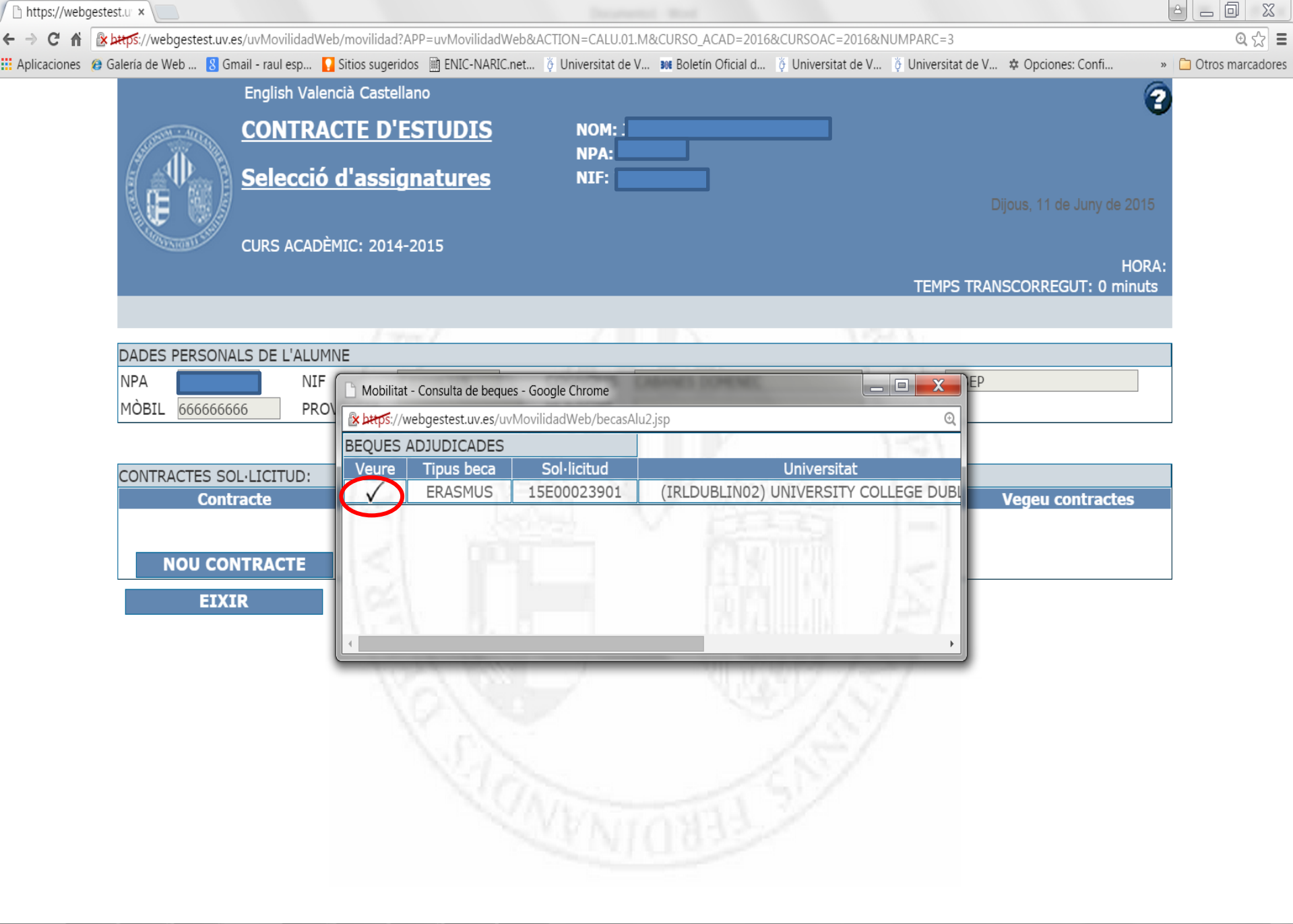

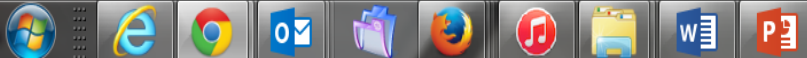

| https://webgestest.ur ×                                      |                                                                         |                                       |                                                |                                                             |                    |
|--------------------------------------------------------------|-------------------------------------------------------------------------|---------------------------------------|------------------------------------------------|-------------------------------------------------------------|--------------------|
| ← → C f 🕼 https://webgestest.uv.es/uv                        | vMovilidadWeb/movilidad                                                 |                                       |                                                |                                                             | @ ☆ 🚍              |
| 🔛 Aplicaciones 🛛 @ Galería de Web 🚦 Gmail -                  | - raul esp 🔽 Sitios sugeridos  🚊 ENIC-NARI                              | C.net 🔅 Universitat de V 👀 Boletín Of | ficial d 👸 Universitat de V 🦉 Universitat de V | ⇔ Opciones: Confi »                                         | 🗀 Otros marcadores |
| Er                                                           | nglish Valencià Castellano                                              |                                       |                                                | 2                                                           |                    |
|                                                              | ONTRACTE D'ESTUDIS<br>elecció d'assignatures<br>JRS ACADÈMIC: 2014-2015 | NOM<br>NPA:<br>NIF:                   | TEMPS TRAN                                     | Dijous, 11 de Juny de 2015<br>HORA:<br>ISCORREGUT: 4 minuts |                    |
|                                                              |                                                                         |                                       |                                                |                                                             |                    |
| DADES PERSONALS                                              | DE L'ALUMNE                                                             |                                       |                                                |                                                             |                    |
| NPA<br>MÒBIL                                                 | NIF<br>PROVÍNCIA                                                        | COGNOMS<br>MUNICIPI                   | NOM :                                          |                                                             |                    |
| CONTRACTES SOL·LI<br>Contract<br>ANADA<br>NOU CONTR<br>EIXIR | ICITUD: 15E00023901<br>te Tipus de beca<br>ERASMUS<br>RACTE             | a Contracte<br>10.259                 | Estat                                          | Vegeu contractes<br>Vegeu contractes                        |                    |

▲ ♥» 🔊 🕨 🔭 14:41 11/06/2015

javascript:VerLineas('BI03481','000010259','1','1313','15E00023901','C','032','','IRLDUBLIN02 '','UNIVERSITY COLLEGE DUBLIN','','001')

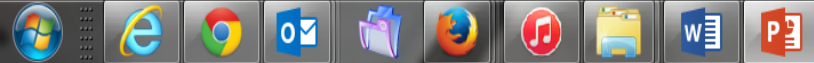

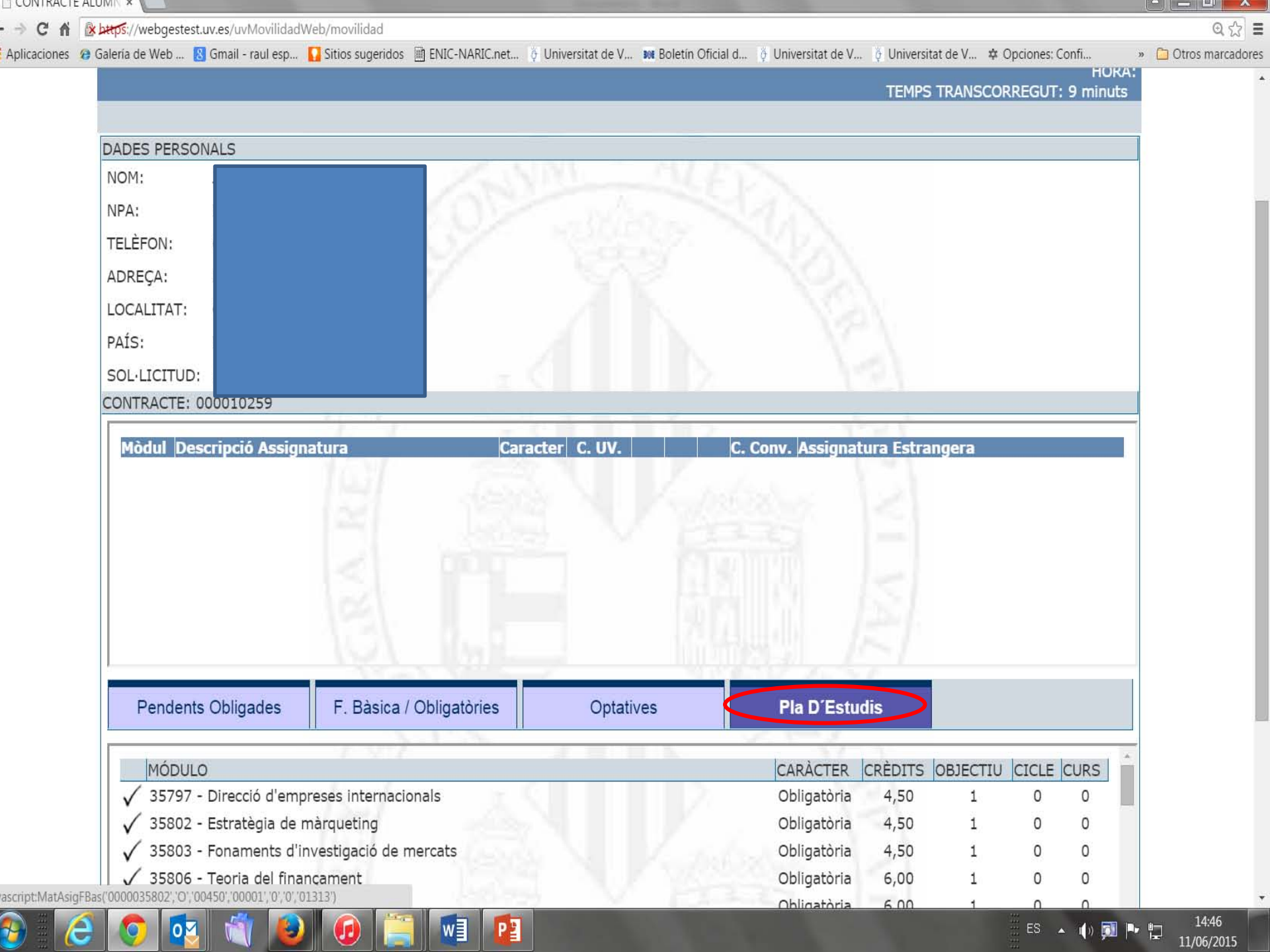

|                                                                                                    | Assigan                   | tures U      | V       |        | Unive                                                                   | ersitat                                      | Dest                  | inaci                 | ó                          |          |
|----------------------------------------------------------------------------------------------------|---------------------------|--------------|---------|--------|-------------------------------------------------------------------------|----------------------------------------------|-----------------------|-----------------------|----------------------------|----------|
| ONTRACTE: 000010259                                                                                                    |                           |              |         |        |                                                                         |                                              |                       |                       |                            | -        |
| Mòdul Descripció Assignatura                                                                                                    | Cai                       | acter C. UV. | -7 ( 7  | C. Con | v. Assignatu                                                            | ra Estrar <mark>i</mark> g                   | era                   |                       |                            |          |
| 35857 Auditoria financera                                                                                                    | Opt                       | ativa 6.00   |         | 6.00   | economy                                                                 |                                              |                       |                       |                            |          |
| 35815 Fiscalitat de l'empresa                                                                                                    | Opt                       | ativa 4.50   | e 🗸 e   | 4.50   | sociology                                                               | • • • • • • • • • • • • • • • • • • •        |                       |                       |                            |          |
| 35799 Anàlisi d'estats financers                                                                                                    | Opt                       | ativa 6.00   | e 🗸 s   | 6.00   | pshycholog                                                              | у                                            |                       |                       |                            |          |
| 35871 Pràctiques externes                                                                                                    | lao                       | ativa 20.00  | EÎ√ 9   | 20.00  | placement                                                               | 1                                            |                       |                       |                            |          |
|                                                                                                    |                           |              |         |        |                                                                         | -                                            |                       |                       |                            | <b>•</b> |
| 1461                                                                                                    |                           | _            |         |        | _                                                                       | -                                            |                       |                       |                            |          |
| Pendents Obligades F. Bàsica                                                                                                    | a / Obligatòries          | Opt          | tatives |        | Pla D'Estuc                                                             | lis                                          |                       |                       |                            |          |
| ✓ 358/2 - Treball fi de grau en ADE                                                                                                    | Z. Linette                | _            |         |        | Obligatoria                                                             | 10,00                                        | 1                     | 0                     | 0                          | •        |
| 🗸 35799 - Anàlisi d'estats financers                                                                                                    |                           |              |         |        | Optativa                                                                | 6,00                                         | 1                     | 0                     | 0                          |          |
| ✓ 35815 - Fiscalitat de l'empresa                                                                                                    |                           |              |         |        | Optativa                                                                | 4,50                                         | 1                     | 0                     | 0                          |          |
| ✓ 35871 - Pràctiques externes                                                                                                    |                           |              |         |        | Optativa                                                                | 20,00                                        | 1                     | 0                     | 0                          |          |
|                                                                                                    | cionals                   |              |         |        | Obligatòria                                                             | 4,50                                         | 1                     | 1                     | 3                          |          |
| ✓ 35797 - Direcció d'empreses interna                                                                                                    |                           |              |         |        | Obligatòria                                                             | 6,00                                         | 1                     | 1                     | 3                          |          |
| <ul> <li>✓ 35797 - Direcció d'empreses interna</li> <li>✓ 35799 - Anàlisi d'estats financers</li> </ul>                                                                                                    |                           |              |         |        |                                                                         |                                              |                       |                       | 2                          |          |
| <ul> <li>35797 - Direcció d'empreses interna</li> <li>35799 - Anàlisi d'estats financers</li> <li>35802 - Estratègia de màrqueting</li> </ul>                                                                                                    |                           |              |         |        | Obligatòria                                                             | 4,50                                         | 1                     | 1                     | 5                          |          |
| <ul> <li>35797 - Direcció d'empreses interna</li> <li>35799 - Anàlisi d'estats financers</li> <li>35802 - Estratègia de màrqueting</li> <li>35803 - Fonaments d'investigació de</li> </ul>                                                                                                    | e mercats                 |              |         |        | Obligatòria<br>Obligatòria                                              | 4,50<br>4,50                                 | 1<br>1                | 1<br>1                | 3                          |          |
| <ul> <li>35797 - Direcció d'empreses interna</li> <li>35799 - Anàlisi d'estats financers</li> <li>35802 - Estratègia de màrqueting</li> <li>35803 - Fonaments d'investigació de</li> <li>35806 - Teoria del financament</li> </ul>                                                                                                    | e mercats                 |              |         |        | Obligatòria<br>Obligatòria<br>Obligatòria                               | 4,50<br>4,50<br>6,00                         | 1<br>1<br>1           | 1<br>1<br>1           | 3<br>3                     |          |
| <ul> <li>✓ 35797 - Direcció d'empreses interna</li> <li>✓ 35799 - Anàlisi d'estats financers</li> <li>✓ 35802 - Estratègia de màrqueting</li> <li>✓ 35803 - Fonaments d'investigació de</li> <li>✓ 35806 - Teoria del finançament</li> <li>✓ 35813 - Economia espanyola i del Pa</li> </ul>                                                           | e mercats<br>aís Valencià |              |         |        | Obligatòria<br>Obligatòria<br>Obligatòria<br>Obligatòria                | 4,50<br>4,50<br>6,00<br>6,00                 | 1<br>1<br>1           | 1<br>1<br>1<br>1      | 3<br>3<br>3<br>3           |          |
| <ul> <li>35797 - Direcció d'empreses interna</li> <li>35799 - Anàlisi d'estats financers</li> <li>35802 - Estratègia de màrqueting</li> <li>35803 - Fonaments d'investigació de</li> <li>35806 - Teoria del finançament</li> <li>35813 - Economia espanyola i del Pa</li> <li>35815 - Fiscalitat de l'empresa</li> </ul>                              | e mercats<br>aís Valencià |              |         |        | Obligatòria<br>Obligatòria<br>Obligatòria<br>Obligatòria<br>Obligatòria | 4,50<br>4,50<br>6,00<br>6,00<br>4,50         | 1<br>1<br>1<br>1      | 1<br>1<br>1<br>1      | 3<br>3<br>3<br>3<br>3      |          |
| <ul> <li>35797 - Direcció d'empreses interna</li> <li>35799 - Anàlisi d'estats financers</li> <li>35802 - Estratègia de màrqueting</li> <li>35803 - Fonaments d'investigació de</li> <li>35806 - Teoria del finançament</li> <li>35813 - Economia espanyola i del Pa</li> <li>35815 - Fiscalitat de l'empresa</li> <li>35820 - Econometria</li> </ul> | e mercats<br>aís Valencià |              |         |        | Obligatòria<br>Obligatòria<br>Obligatòria<br>Obligatòria<br>Obligatòria | 4,50<br>4,50<br>6,00<br>6,00<br>4,50<br>6,00 | 1<br>1<br>1<br>1<br>1 | 1<br>1<br>1<br>1<br>1 | 3<br>3<br>3<br>3<br>3<br>3 | Ŧ        |

| SOL·LICITOD: 14E00020535                                                                                                    |                                                                                                    |                                                                                                    |                                                                    |                                                     |                                                          |                                                |   |
|----------------------------------------------------------------------------------------------------|----------------------------------------------------------------------------------------------------|----------------------------------------------------------------------------------------------------|--------------------------------------------------------------------|-----------------------------------------------------|----------------------------------------------------------|------------------------------------------------|---|
|                                                                                                    | 7. 7                                                                                                    | 0                                                                                                    | 1721                                                               |                                                     |                                                          |                                                |   |
| Mòdul Descripció Assian                                                                                                    | atura Caràcter C. UV.                                                                                                    | C. Conv. Ass                                                                                                    | signatura Estra                                                    | ngera                                               |                                                          |                                                |   |
| 33325 Psicofarmacologia                                                                                                    | Obligatoria 4.50 I ✓                                                                                                    | 4.50 (intr                                                                                                    | oduzca nombre                                                      | universi                                            | dad extra                                                | anjera                                         |   |
|                                                                                                    |                                                                                                    |                                                                                                    | 100 C                                                              |                                                     |                                                          |                                                |   |
|                                                                                                    |                                                                                                    |                                                                                                    |                                                                    |                                                     |                                                          |                                                |   |
| Soloccionar                                                                                                    | t los assignaturos dos do Pl                                                                                                    | a d'astudis                                                                                                    |                                                                    | al co                                               | ntra                                                     | cto                                            |   |
| Seleccional                                                                                                    | it les assignatures des de Pi                                                                                                    | a u estudis                                                                                                    | , pujen a                                                          |                                                     | IIId                                                     | cle                                            |   |
|                                                                                                    |                                                                                                    |                                                                                                    |                                                                    |                                                     |                                                          |                                                |   |
|                                                                                                    |                                                                                                    |                                                                                                    |                                                                    |                                                     |                                                          |                                                |   |
|                                                                                                    |                                                                                                    |                                                                                                    | 151                                                                |                                                     |                                                          |                                                |   |
| Pendents Obligades                                                                                                    | F. Bàsica / Obligatòries Optatives                                                                                                    | Pla D'e                                                                                                    | estudis                                                            |                                                     |                                                          |                                                |   |
| Pendents Obligades                                                                                                    | F. Bàsica / Obligatòries Optatives                                                                                                    | Pla D'e                                                                                                    | estudis                                                            |                                                     |                                                          |                                                |   |
| Pendents Obligades                                                                                                    | F. Bàsica / Obligatòries Optatives                                                                                                    | Pla D'a<br>Obligatòria                                                                                                    | estudis<br>12,00                                                   | 1                                                   | 1                                                        | 4                                              | A |
| Pendents Obligades<br>✓ 33323 - Pràcticum en p<br>✓ 33324 - Psicoendocrino                                                                                                    | F. Bàsica / Obligatòries Optatives                                                                                                    | Pla D'e<br>Obligatòria<br>Obligatòria                                                                                                    | estudis<br>12,00<br>4,50                                           | 1                                                   | 1 1                                                      | 4                                              | _ |
| Pendents Obligades         ✓       33323 - Pràcticum en p         ✓       33324 - Psicoendocrino         ✓       33325 - Psicofarmacolo                                                                                                    | F. Bàsica / Obligatòries Optatives<br>osicologia<br>ologia<br>igia                                                                                                    | Pla D'e<br>Obligatòria<br>Obligatòria<br>Obligatòria                                                                                     | 12,00<br>4,50<br>4,50                                              | 1<br>1<br>1                                         | 1<br>1<br>1                                              | 4 4 4                                          | • |
| Pendents Obligades<br>✓ 33323 - Pràcticum en p<br>✓ 33324 - Psicoendocrino<br>✓ 33325 - Psicofarmacolo<br>✓ 9996 - Crèdits d'optati                                                                                                    | F. Bàsica / Obligatòries Optatives<br>osicologia<br>ologia<br>ogia<br>vitat                                                                                                    | Pla D'e<br>Obligatòria<br>Obligatòria<br>Obligatòria<br>Opligatòria<br>Optativa                                                          | 12,00<br>4,50<br>4,50<br>0,00                                      | 1<br>1<br>1<br>1                                    | 1<br>1<br>1<br>1                                         | 4<br>4<br>4<br>4                               |   |
| Pendents Obligades<br>✓ 33323 - Pràcticum en p<br>✓ 33324 - Psicoendocrino<br>✓ 33325 - Psicofarmacolo<br>✓ 9996 - Crèdits d'optati<br>✓ 9998 - Crèdits d'optati                                                                                                    | F. Bàsica / Obligatòries Optatives<br>osicologia<br>ologia<br>ogia<br>vitat                                                                                                    | Pla D'e<br>Obligatòria<br>Obligatòria<br>Obligatòria<br>Optativa<br>Optativa                                                             | 12,00<br>4,50<br>4,50<br>0,00<br>0,00                              | 1<br>1<br>1<br>1<br>1                               | 1<br>1<br>1<br>1<br>1                                    | 4<br>4<br>4<br>4<br>4                          |   |
| Pendents Obligades<br>✓ 33323 - Pràcticum en p<br>✓ 33324 - Psicoendocrino<br>✓ 33325 - Psicofarmacolo<br>✓ 9996 - Crèdits d'optati<br>✓ 9998 - Crèdits d'optati<br>✓ 33326 - Psicologia de l                                                                                                    | F. Bàsica / Obligatòries Optatives osicologia ologia ogia vitat vitat es addiccions                                                                                                    | Pla D'e<br>Obligatòria<br>Obligatòria<br>Obligatòria<br>Optativa<br>Optativa<br>Optativa                                                 | 12,00<br>4,50<br>4,50<br>0,00<br>0,00<br>4,50                      | 1<br>1<br>1<br>1<br>1<br>1<br>1                     | 1<br>1<br>1<br>1<br>1<br>1<br>1                          | 4<br>4<br>4<br>4<br>4<br>4                     | • |
| Pendents Obligades         ✓ 33323 - Pràcticum en p         ✓ 33324 - Psicoendocrino         ✓ 33325 - Psicofarmacolo         ✓ 9996 - Crèdits d'optati         ✓ 93326 - Psicologia de l         ✓ 33327 - Bases psicobio                                                                                                    | F. Bàsica / Obligatòries       Optatives         osicologia       osicologia         ologia       osicologia         ogia       osicologia         vitat       osicologia         vitat       osicologia         osicologia       osicologia         ogia       osicologia         vitat       osicologia         osicologia       osicologia         osicologia       osicologia | Pla D'e<br>Obligatòria<br>Obligatòria<br>Obligatòria<br>Optativa<br>Optativa<br>Optativa<br>Optativa                                     | 12,00<br>4,50<br>4,50<br>0,00<br>0,00<br>4,50<br>4,50              | 1<br>1<br>1<br>1<br>1<br>1<br>1<br>1<br>1           | 1<br>1<br>1<br>1<br>1<br>1<br>1<br>1<br>1                | 4<br>4<br>4<br>4<br>4<br>4<br>4<br>4           | • |
| Pendents Obligades         ✓       33323 - Pràcticum en p         ✓       33324 - Psicoendocrino         ✓       33325 - Psicofarmacolo         ✓       9996 - Crèdits d'optati         ✓       9998 - Crèdits d'optati         ✓       33326 - Psicologia de l         ✓       33327 - Bases psicobio         ✓       33328 - Psicologia soci                                          | F. Bàsica / Obligatòries       Optatives         osicologia       osicologia         ologia       osicologia         ogia       osicologia         vitat       osicologia         vitat       osicologia         osicologia       osicologia         ogia       osicologia         ogia       osicologia         ogia       osicologia         ogia       osicologia         ogia       osicologia         ogia       osicologia         ogia       osicologia         ogia       osicologia         ogia       osicologia         osicologia       osicologia         ogia       osicologia         ogia       osicologia         osicologia       osicologia         osicologia       osicologia         osicologia       osicologia         osicologia       osicologia         osicologia       osicologia         osicologia       osicologia         osicologia       osicologia         osicologia       osicologia         osicologia       osicologia         osicologia       osicologia         osicologia       osi                           | Pla D'e<br>Obligatòria<br>Obligatòria<br>Obligatòria<br>Optativa<br>Optativa<br>Optativa<br>Optativa<br>Optativa                         | 12,00<br>4,50<br>4,50<br>0,00<br>0,00<br>4,50<br>4,50<br>4,50      | 1<br>1<br>1<br>1<br>1<br>1<br>1<br>1<br>1           | 1<br>1<br>1<br>1<br>1<br>1<br>1<br>1<br>1<br>1           | 4<br>4<br>4<br>4<br>4<br>4<br>4<br>4<br>4      | - |
| Pendents Obligades         ✓       33323 - Pràcticum en p         ✓       33324 - Psicoendocrino         ✓       33325 - Psicofarmacolo         ✓       9996 - Crèdits d'optati         ✓       9998 - Crèdits d'optati         ✓       33326 - Psicologia de l         ✓       33327 - Bases psicobio         ✓       33328 - Psicologia soci         ✓       33329 - Psicologia clíni | F. Bàsica / Obligatòries       Optatives         osicologia       osicologia         logia       osicologia         vitat       osicologia         vitat       osicologia         lògiques aplicades a la intervenció social       osicologia         al del desenvolupament i el canvi organitzacional       ca infantojuvenil                                                                                                    | Pla D'e<br>Obligatòria<br>Obligatòria<br>Obligatòria<br>Optativa<br>Optativa<br>Optativa<br>Optativa<br>Optativa<br>Optativa<br>Optativa | 12,00<br>4,50<br>4,50<br>0,00<br>0,00<br>4,50<br>4,50<br>4,50<br>4 | 1<br>1<br>1<br>1<br>1<br>1<br>1<br>1<br>1<br>1<br>1 | 1<br>1<br>1<br>1<br>1<br>1<br>1<br>1<br>1<br>1<br>1<br>1 | 4<br>4<br>4<br>4<br>4<br>4<br>4<br>4<br>4<br>4 | H |

8 - Google A https://webgestest.uv.es/uvMovilidadWeb/movilidad ☆ ▼ × ۵ Eduacion Europea PAIS: E ESPANA SOL·LICITUD: 13E00019045 CONTRACTE: 000008042 ľ 3 Obligatoria 6.00 7.50 cognitive psychology 33350 Psicologia del pensament É 3 Obligatoria 4.50 33314 Psicologia escolar children in context 7.50 ľ 3 33313 Psicologia de l'educació i la instrucció Obligatoria 4.50  $\checkmark$ Psicologia de la intervenció social i 3 ₿V 33315 Obligatoria 6.00 7.50 psychology in the justice system comunitària **Pendents Obligades** F. Bàsica / Obligatòries Optatives Pla D'estudis MÒDUL CARÀCTER CRÈDITS OBJECTIU CICLE CURS **Eliminar assignatura Copiar assignatura UV** Modificar IMPRIMIR TANQUEU CONTRACTE FÒRUM ENRERE EIXIR

| irefox  CONTRACTE ALUMNE                                                                                                    |                                                                                                    |                                                                                                    |                                                                                                    |                                                                                                    |                                                                  |          |   |    |
|----------------------------------------------------------------------------------------------------|----------------------------------------------------------------------------------------------------|----------------------------------------------------------------------------------------------------|----------------------------------------------------------------------------------------------------|----------------------------------------------------------------------------------------------------|------------------------------------------------------------------|----------|---|----|
| A https://webgestest.uv.es/uvMovilidadWeb/movilidad                                                                                                    |                                                                                                    |                                                                                                    | ☆ マ C 🛛 🕄 マ Google                                                                                                    |                                                                                                    | ٩                                                                | <b>.</b> | r |    |
| Más visitados 🗍 Comenzar a usar Firefox 🗍 https://webges.uv.es/ 📋                                                                                                    | Conectando 脑 Últimas noticias                                                                                                    |                                                                                                    |                                                                                                    |                                                                                                    |                                                                  |          |   |    |
| COORDINADORS                                                                                                    |                                                                                                    | 1                                                                                                    | TEMPS TRANSCORR                                                                                                    | EGUT: 0 minuts                                                                                                    |                                                                  |          | 1 |    |
|                                                                                                    |                                                                                                    |                                                                                                    |                                                                                                    |                                                                                                    |                                                                  |          |   |    |
| DADES PERSONALS                                                                                                    |                                                                                                    |                                                                                                    |                                                                                                    |                                                                                                    |                                                                  |          |   |    |
| NOM:                                                                                                    |                                                                                                    |                                                                                                    |                                                                                                    | Ç.                                                                                                    |                                                                  |          |   |    |
|                                                                                                    |                                                                                                    |                                                                                                    |                                                                                                    | <u>10100</u>                                                                                                    |                                                                  |          |   |    |
| TELEFON:                                                                                                    |                                                                                                    |                                                                                                    |                                                                                                    |                                                                                                    |                                                                  |          |   |    |
| ADREÇA:                                                                                                    |                                                                                                    |                                                                                                    |                                                                                                    |                                                                                                    |                                                                  |          |   |    |
|                                                                                                    |                                                                                                    |                                                                                                    |                                                                                                    |                                                                                                    |                                                                  |          |   |    |
| PAIS: E ESPANA                                                                                                    |                                                                                                    |                                                                                                    |                                                                                                    |                                                                                                    |                                                                  |          |   |    |
| CONTRACTE: 000008433                                                                                                    |                                                                                                    |                                                                                                    |                                                                                                    |                                                                                                    |                                                                  |          |   |    |
|                                                                                                    |                                                                                                    | <del>;                                    </del>                                                                                                    |                                                                                                    |                                                                                                    |                                                                  |          |   |    |
| Mòdul Descrinció Assignatura                                                                                                    | Caràcter C IIV                                                                                                    | C. Conv. Assian                                                                                                    | atura Estrangera                                                                                                    |                                                                                                    |                                                                  |          |   |    |
| Houdin Descripcio Assignatura                                                                                                    | curacter c. ov.                                                                                                    |                                                                                                    |                                                                                                    |                                                                                                    |                                                                  |          |   |    |
| 33296 Fonaments de psicobiologia                                                                                                    | Troncal 6.00                                                                                                    | 🗃 6.00 introdu                                                                                                    | uzca nombre universid                                                                                                    | lad extranjera                                                                                                    |                                                                  |          |   |    |
| 33296 Fonaments de psicobiologia                                                                                                    | Troncal 6.00                                                                                                    | 6.00 introdu                                                                                                    | uzca nombre universid                                                                                                    | lad extranjera                                                                                                    |                                                                  |          |   |    |
| 33296 Fonaments de psicobiologia                                                                                                    | Troncal 6.00                                                                                                    | 6.00 introdu                                                                                                    | uzca nombre universid                                                                                                    | lad extranjera                                                                                                    |                                                                  |          |   |    |
| 33296 Fonaments de psicobiologia<br>Per a introduir l'ass                                                                                                    | Troncal 6.00                                                                                                    | ccionem l                                                                                                    | uzca nombre universid                                                                                                    | lad extranjera                                                                                                    |                                                                  |          |   |    |
| 33296 Fonaments de psicobiologia                                                                                                    | Troncal 6.00                                                                                                    | ccionem l                                                                                                    | uzca nombre universid                                                                                                    | lad extranjera                                                                                                    |                                                                  |          | = |    |
| 33296 Fonaments de psicobiologia                                                                                                    | sigatura de destí, sele                                                                                                    | ccionem l                                                                                                    | uzca nombre universid                                                                                                    | lad extranjera                                                                                                    |                                                                  |          | E |    |
| 33296 Fonaments de psicobiologia                                                                                                    | sigatura de destí, sele                                                                                                    | ccionem l                                                                                                    | uzca nombre universid                                                                                                    | lad extranjera                                                                                                    |                                                                  |          |   |    |
| 33296       Fonaments de psicobiologia         Per a introduir l'ass         Pendents Obligades                                                                                                    | sigatura de destí, sele                                                                                                    | eccionem l'                                                                                                    | icono mod                                                                                                    | lad extranjera                                                                                                    |                                                                  |          |   |    |
| 33296       Fonaments de psicobiologia         Per a introduir l'ass         Pendents Obligades                                                                                                    | a / Obligatòries                                                                                                    | eccionem l'                                                                                                    | icono mod                                                                                                    | lad extranjera                                                                                                    |                                                                  |          |   |    |
| 33296       Fonaments de psicobiologia         Per a introduir l'ass         Pendents Obligades       F. Bàsica                                                                                                    | a / Obligatòries                                                                                                    | eccionem l'<br>Pla D'est                                                                                                    | uzca nombre universid                                                                                                    |                                                                                                    |                                                                  |          | = |    |
| 33296       Fonaments de psicobiologia         Per a introduir l'ass         Pendents Obligades         MÒDUL         ✓ 33296 - Fonaments de psicobiologia                                                                                                    | a / Obligatòries Optatives                                                                                                    | ECCIONEMI<br>Pla D'est<br>CARÀCTER<br>Formació Bàsica                                                                                                    | icono mod                                                                                                    | International International In |                                                                  |          |   |    |
| 33296       Fonaments de psicobiologia         Per a introduir l'ass         Pendents Obligades       F. Bàsica         MÒDUL       ✓ 33296 - Fonaments de psicobiologia         ✓ 33298 - Psicologia del cicle vital I                                                                                                    | a / Obligatòries Optatives                                                                                                    | 6.00 introdu<br>cccionem l'<br>Pla D'est<br>CARÀCTER<br>Formació Bàsica<br>Formació Bàsica                                                                        | tudis CRÈDITS OBJECTIU 6,00 1 6,00 1                                                                                                    | CICLE CURS<br>1 1<br>1 1                                                                                                    |                                                                  |          | I |    |
| <td column="" column<="" per="" recent="" td=""><td>a / Obligatòries Optatives</td><td>ECCIONEMI<br/>Pla D'est<br/>CARÀCTER<br/>Formació Bàsica<br/>Formació Bàsica<br/>Formació Bàsica</td><td>tudis<br/>CRÈDITS OBJECTIU<br/>6,00 1<br/>6,00 1<br/>6,00 1</td><td>CICLE CURS<br/>1 1<br/>1 1<br/>1 1<br/>1 1</td><td></td><td></td><td></td></td>                                                                                                    | <td>a / Obligatòries Optatives</td> <td>ECCIONEMI<br/>Pla D'est<br/>CARÀCTER<br/>Formació Bàsica<br/>Formació Bàsica<br/>Formació Bàsica</td> <td>tudis<br/>CRÈDITS OBJECTIU<br/>6,00 1<br/>6,00 1<br/>6,00 1</td> <td>CICLE CURS<br/>1 1<br/>1 1<br/>1 1<br/>1 1</td> <td></td> <td></td> <td></td>                                                                                                    | a / Obligatòries Optatives                                                                                                    | ECCIONEMI<br>Pla D'est<br>CARÀCTER<br>Formació Bàsica<br>Formació Bàsica<br>Formació Bàsica                                                                                                    | tudis<br>CRÈDITS OBJECTIU<br>6,00 1<br>6,00 1<br>6,00 1                                                                                                    | CICLE CURS<br>1 1<br>1 1<br>1 1<br>1 1                           |          |   |    |
| <td column="" reser<="" reserve="" second="" td="" the="" to=""><td>a / Obligatòries Optatives</td><td>6.00 introdu<br/>ccionem l'<br/>Pla D'est<br/>CARÀCTER<br/>Formació Bàsica<br/>Formació Bàsica<br/>Formació Bàsica</td><td>tudis<br/>CRÈDITS OBJECTIU<br/>6,00 1<br/>6,00 1<br/>6,00 1<br/>6,00 1</td><td>CICLE CURS<br/>1 1<br/>1 1<br/>1 1<br/>1 1<br/>1 1</td><td></td><td></td><td></td></td>                                                      | <td>a / Obligatòries Optatives</td> <td>6.00 introdu<br/>ccionem l'<br/>Pla D'est<br/>CARÀCTER<br/>Formació Bàsica<br/>Formació Bàsica<br/>Formació Bàsica</td> <td>tudis<br/>CRÈDITS OBJECTIU<br/>6,00 1<br/>6,00 1<br/>6,00 1<br/>6,00 1</td> <td>CICLE CURS<br/>1 1<br/>1 1<br/>1 1<br/>1 1<br/>1 1</td> <td></td> <td></td> <td></td>                                                                              | a / Obligatòries Optatives                                                                                                    | 6.00 introdu<br>ccionem l'<br>Pla D'est<br>CARÀCTER<br>Formació Bàsica<br>Formació Bàsica<br>Formació Bàsica                                                                                                    | tudis<br>CRÈDITS OBJECTIU<br>6,00 1<br>6,00 1<br>6,00 1<br>6,00 1                                                                                                    | CICLE CURS<br>1 1<br>1 1<br>1 1<br>1 1<br>1 1                    |          |   |    |
| <td column="" resul<="" result="" td=""><td>a / Obligatòries Optatives</td><td>ECCIONEMI<br/>Pla D'est<br/>CARÀCTER<br/>Formació Bàsica<br/>Formació Bàsica<br/>Formació Bàsica<br/>Formació Bàsica<br/>Formació Bàsica<br/>Formació Bàsica</td><td>tudis<br/>CRÈDITS OBJECTIU<br/>6,00 1<br/>6,00 1<br/>6,00 1<br/>6,00 1<br/>6,00 1</td><td>CICLE CURS<br/>1 1<br/>1 1<br/>1 1<br/>1 1<br/>1 1<br/>1 1<br/>1 1<br/>1</td><td></td><td></td><td>11</td></td> | <td>a / Obligatòries Optatives</td> <td>ECCIONEMI<br/>Pla D'est<br/>CARÀCTER<br/>Formació Bàsica<br/>Formació Bàsica<br/>Formació Bàsica<br/>Formació Bàsica<br/>Formació Bàsica<br/>Formació Bàsica</td> <td>tudis<br/>CRÈDITS OBJECTIU<br/>6,00 1<br/>6,00 1<br/>6,00 1<br/>6,00 1<br/>6,00 1</td> <td>CICLE CURS<br/>1 1<br/>1 1<br/>1 1<br/>1 1<br/>1 1<br/>1 1<br/>1 1<br/>1</td> <td></td> <td></td> <td>11</td> | a / Obligatòries Optatives                                                                                                    | ECCIONEMI<br>Pla D'est<br>CARÀCTER<br>Formació Bàsica<br>Formació Bàsica<br>Formació Bàsica<br>Formació Bàsica<br>Formació Bàsica<br>Formació Bàsica                                                                                                    | tudis<br>CRÈDITS OBJECTIU<br>6,00 1<br>6,00 1<br>6,00 1<br>6,00 1<br>6,00 1                                                                                                    | CICLE CURS<br>1 1<br>1 1<br>1 1<br>1 1<br>1 1<br>1 1<br>1 1<br>1 |          |   | 11 |
| 33296       Fonaments de psicobiologia         Per a introduir l'ass         Pendents Obligades       F. Bàsica         MÒDUL       ✓ 33296 - Fonaments de psicobiologia         ✓ 33296 - Fonaments de psicobiologia         ✓ 33298 - Psicologia del cicle vital I         ✓ 33299 - Psicologia del cicle vital II         ✓ 33209 - Psicologia social I         ✓ 33300 - Psicologia social I         ✓ 33301 - Psicologia social II                       | a / Obligatòries Optatives                                                                                                    | CCCIONEMI<br>CCCIONEMI<br>Pla D'est<br>CARÀCTER<br>Formació Bàsica<br>Formació Bàsica<br>Formació Bàsica<br>Formació Bàsica<br>Formació Bàsica<br>Formació Bàsica | Izca nombre universid           icono mod           icono nod           creburs           0BJECTIU           6,00           6,00           6,00           6,00           6,00           6,00           6,00           1           6,00           1           6,00           1           1           extranjera') | CICLE CURS<br>1 1<br>1 1<br>1 1<br>1 1<br>1 1<br>1 1<br>1 1<br>1                                                                                                    |                                                                  |          |   |    |

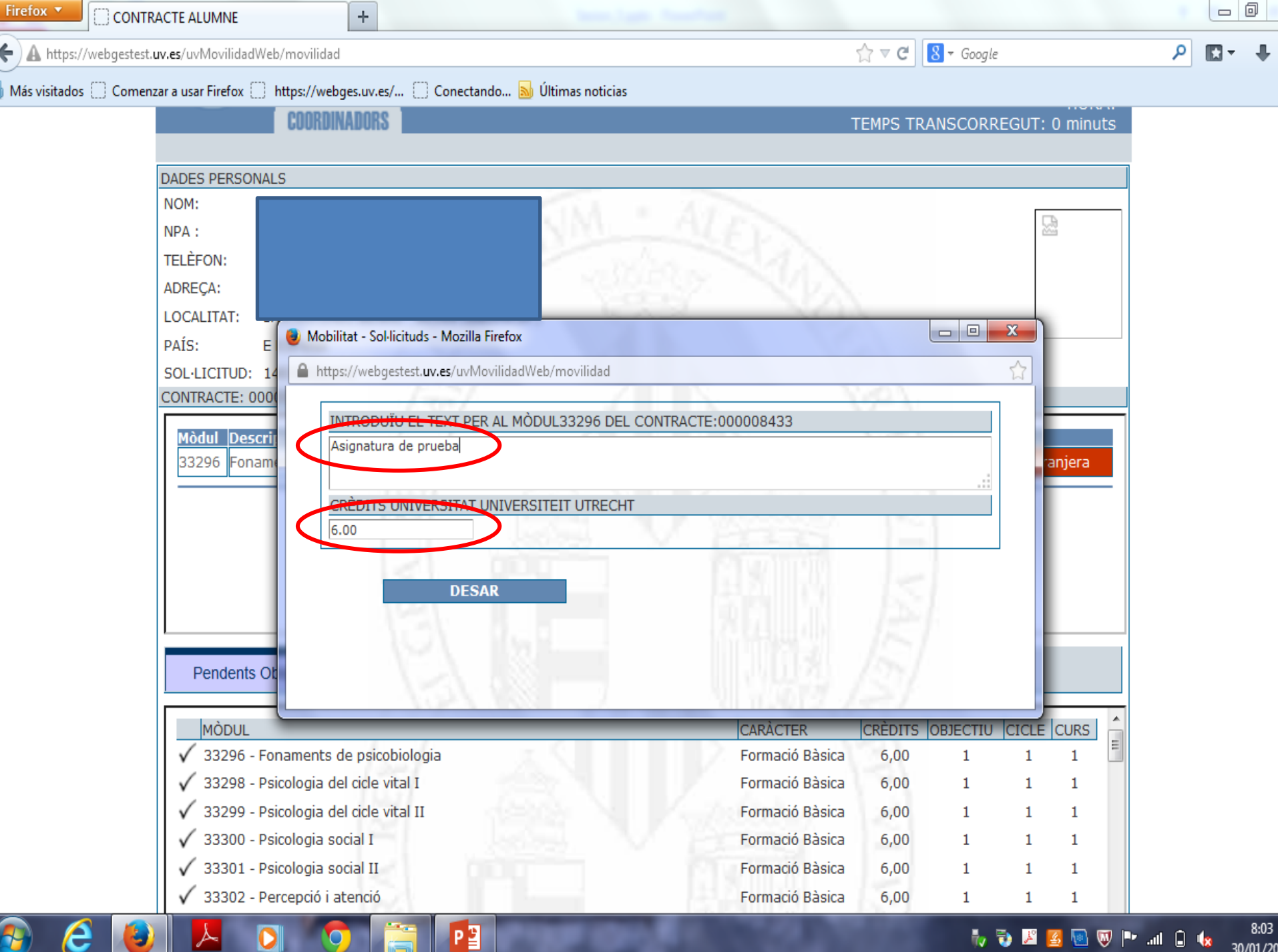

30/01/20

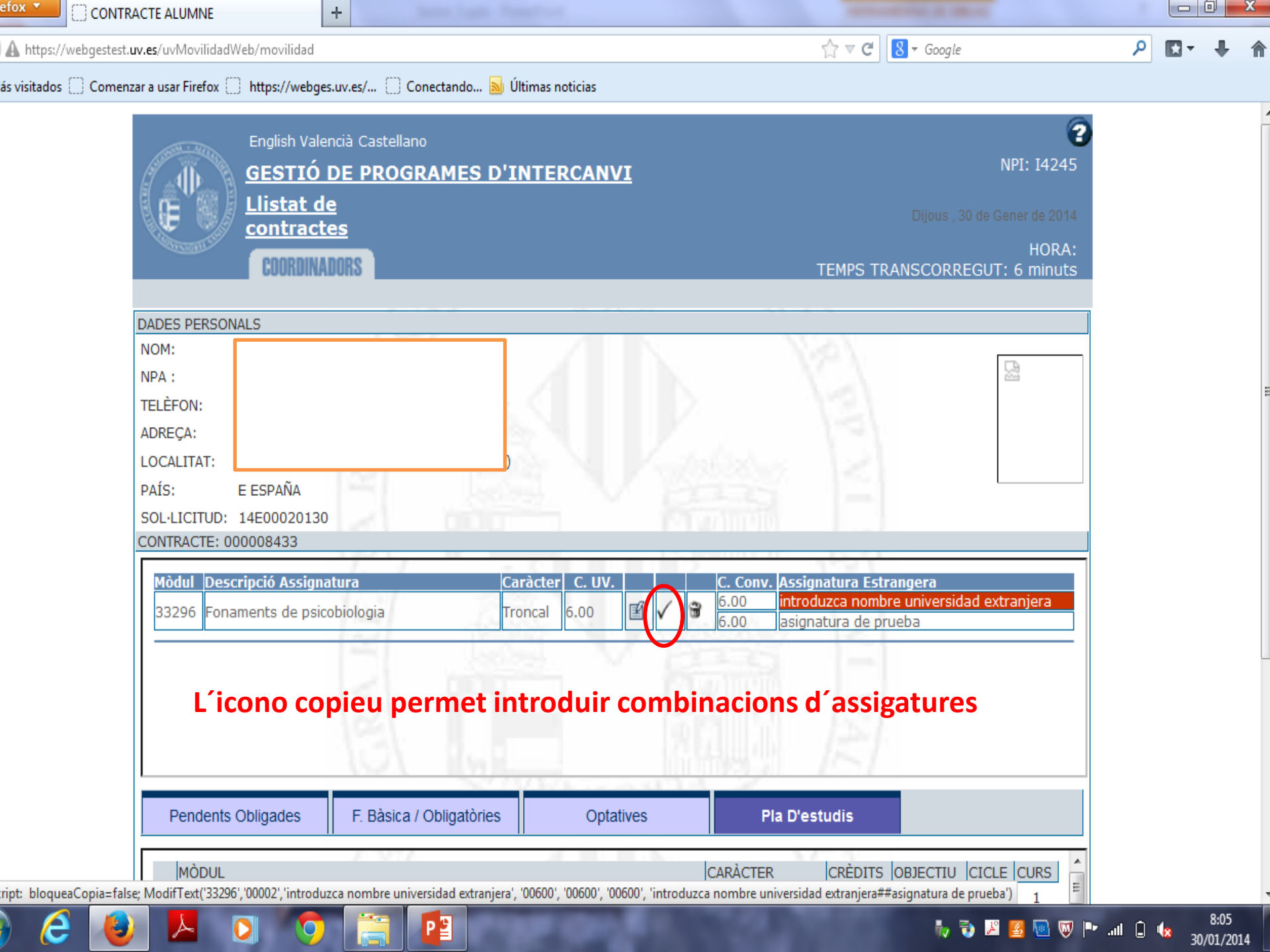

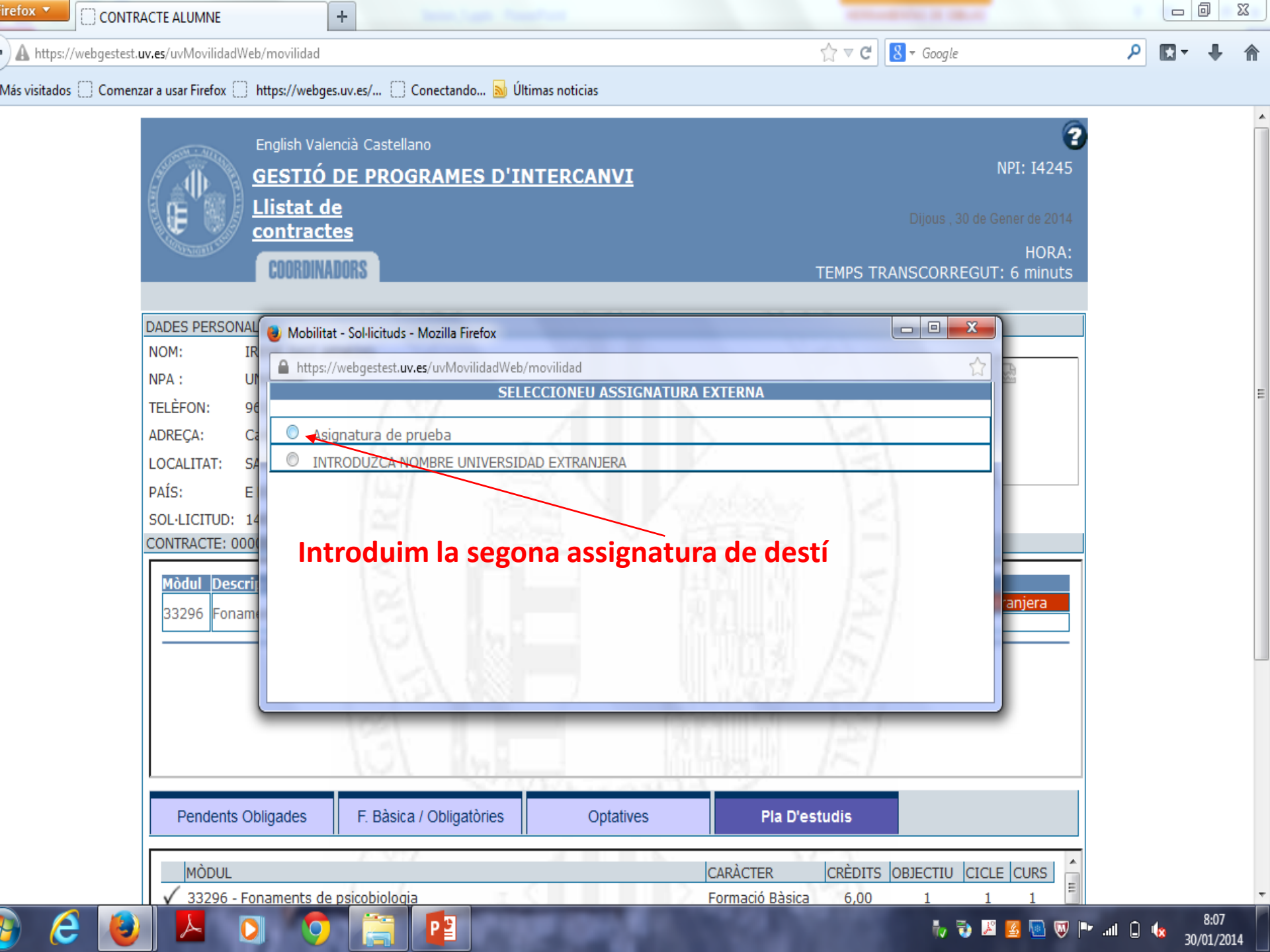

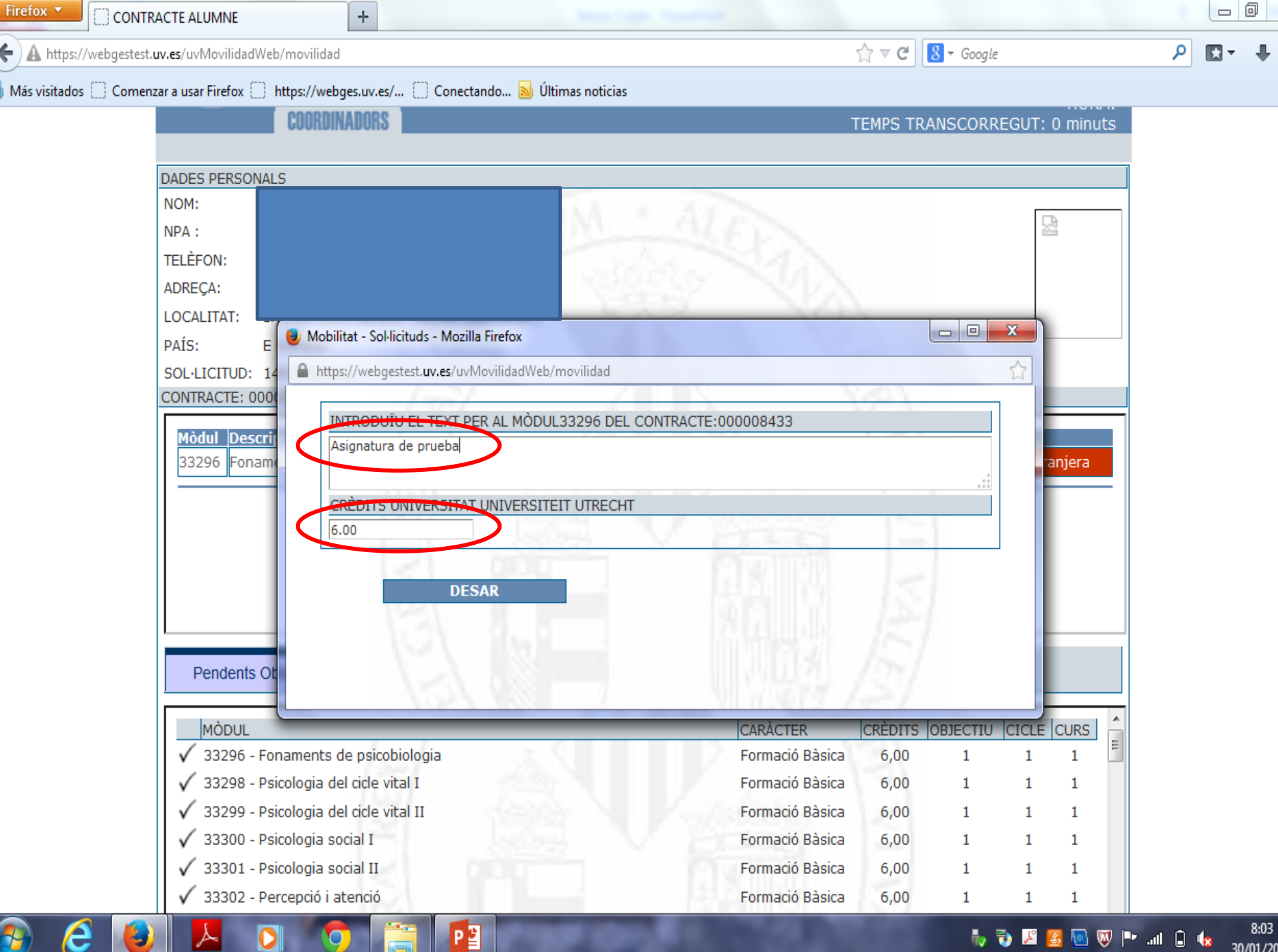

30/01/20

| AIS: E ESPANA                                                                                                    | ••••••••••••••••••••••••••••••••••••••                                                                                                    |               |                                                                                                    |                                                                        |                                                     |                                                     |                                           |   |
|----------------------------------------------------------------------------------------------------|----------------------------------------------------------------------------------------------------|---------------|----------------------------------------------------------------------------------------------------|------------------------------------------------------------------------|-----------------------------------------------------|-----------------------------------------------------|-------------------------------------------|---|
| OL·LICITUD: 15E00023901                                                                                                    |                                                                                                    |               |                                                                                                    |                                                                        |                                                     |                                                     |                                           |   |
| ONTRACTE: 000010259                                                                                                    |                                                                                                    |               | -                                                                                                    |                                                                        |                                                     |                                                     |                                           |   |
| Mòdul Descripció Assign                                                                                                    | atura Carac                                                                                                    | ter C. UV.    | C. Conv. Assignat                                                                                                    | tura Estran                                                            | gera                                                |                                                     |                                           |   |
| Després d'int                                                                                                    | troduir totes les as                                                                                                    | signatures de | la Univers                                                                                                    | itat de                                                                | Valè                                                | ència                                               | i de                                      |   |
| la universitat                                                                                                    | tottangora cal co                                                                                                    | municar bo a  | Coordina                                                                                                    | lar de                                                                 | Mak                                                 |                                                     | ton                                       |   |
| la universitat                                                                                                    | t estrangera, cai co                                                                                                    | municar-no a  | Coordinad                                                                                                    | aor de                                                                 |                                                     | onita                                               | t en                                      |   |
| la Universitat                                                                                                    | t de Valencia per a                                                                                                    | que tanque e  | el contracte                                                                                                    | (IVIOIt                                                                | imp                                                 | orta                                                | nt)                                       |   |
|                                                                                                    |                                                                                                    |               |                                                                                                    |                                                                        |                                                     |                                                     |                                           |   |
|                                                                                                    |                                                                                                    |               |                                                                                                    |                                                                        |                                                     |                                                     |                                           |   |
| Pondonto Obligados                                                                                                    | E Ràcica / Obligatàrica                                                                                                    | Optativos     | Pla D'Estu                                                                                                    | die                                                                    |                                                     |                                                     |                                           |   |
| Fendenis Obligades                                                                                                    |                                                                                                    | Optatives     | Fia D Estu                                                                                                    | uis                                                                    |                                                     |                                                     |                                           |   |
| 🗸 35858 - Direcció estrat                                                                                                    | ègica dels recursos humans                                                                                                    |               | Optativa                                                                                                    | 6,00                                                                   | 1                                                   | 1                                                   | 3                                         | • |
| V SSOSO Directio con de                                                                                                    | Literation I                                                                                                    |               | Optativa                                                                                                    | 6,00                                                                   | 1                                                   | 1                                                   | 2                                         |   |
| ✓ 35860 - Dret del trebal                                                                                                    | i i sindical                                                                                                    |               |                                                                                                    | ,                                                                      | -                                                   | -                                                   | 5                                         |   |
| <ul> <li>✓ 35860 - Dret del trebal</li> <li>✓ 35863 - Sociologia de la</li> </ul>                                                                                                    | es organitzacions                                                                                                    |               | Optativa                                                                                                    | 6,00                                                                   | 1                                                   | 1                                                   | 3                                         |   |
| <ul> <li>✓ 35860 - Dret del trebal</li> <li>✓ 35863 - Sociologia de la</li> <li>✓ 35873 - Dret mercantil</li> </ul>                                                                                                    | es organitzacions<br>II                                                                                                    |               | Optativa<br>Optativa                                                                                                    | 6,00<br>7,50                                                           | 1                                                   | 1<br>1                                              | 3<br>3                                    |   |
| <ul> <li>✓ 35860 - Dret del trebal</li> <li>✓ 35863 - Sociologia de la</li> <li>✓ 35873 - Dret mercantil</li> <li>✓ 36238 - Operacions i M</li> </ul>                                                                                                    | i i sindicai<br>es organitzacions<br>II<br>lercats de Renda Fixa                                                                                                    |               | Optativa<br>Optativa<br>Optativa<br>Optativa                                                                                  | 6,00<br>7,50<br>6,00                                                   | 1<br>1<br>1                                         | 1<br>1<br>1                                         | 3<br>3<br>3<br>3                          |   |
| <ul> <li>✓ 35860 - Dret del trebal</li> <li>✓ 35863 - Sociologia de la</li> <li>✓ 35873 - Dret mercantil</li> <li>✓ 36238 - Operacions i M</li> <li>✓ 36239 - Direcció Estrat</li> </ul>                                                                                                    | es organitzacions<br>II<br>II<br>lercats de Renda Fixa<br>ègica de Recursos Humans                                                                                   |               | Optativa<br>Optativa<br>Optativa<br>Optativa<br>Optativa                                                                      | 6,00<br>7,50<br>6,00<br>6,00                                           | 1<br>1<br>1<br>1                                    | 1<br>1<br>1<br>1                                    | 3<br>3<br>3<br>3<br>3                     |   |
| <ul> <li>✓ 35860 - Dret del trebal</li> <li>✓ 35863 - Sociologia de la</li> <li>✓ 35873 - Dret mercantil</li> <li>✓ 36238 - Operacions i M</li> <li>✓ 36239 - Direcció Estrat</li> <li>✓ 36242 - Direcció Estrat</li> </ul>                                                                                                    | es organitzacions<br>II<br>lercats de Renda Fixa<br>ègica de Recursos Humans<br>ègica de Recursos Humans                                                             |               | Optativa<br>Optativa<br>Optativa<br>Optativa<br>Optativa                                                                      | 6,00<br>7,50<br>6,00<br>6,00<br>6,00                                   | 1<br>1<br>1<br>1<br>1<br>1                          | 1<br>1<br>1<br>1<br>1                               | 3<br>3<br>3<br>3<br>3<br>3                |   |
| <ul> <li>✓ 35860 - Dret del trebal</li> <li>✓ 35863 - Sociologia de la</li> <li>✓ 35873 - Dret mercantil</li> <li>✓ 36238 - Operacions i M</li> <li>✓ 36239 - Direcció Estrat</li> <li>✓ 36242 - Direcció Estrat</li> <li>✓ 36242 - Direcció Estrat</li> </ul>                                                                                                    | es organitzacions<br>II<br>lercats de Renda Fixa<br>ègica de Recursos Humans<br>ègica de Recursos Humans<br>ègica de Recursos Humans                                 |               | Optativa<br>Optativa<br>Optativa<br>Optativa<br>Optativa<br>Optativa                                                          | 6,00<br>7,50<br>6,00<br>6,00<br>6,00<br>6,00                           | 1<br>1<br>1<br>1<br>1<br>1                          | 1<br>1<br>1<br>1<br>1<br>1                          | 3<br>3<br>3<br>3<br>3<br>3<br>3<br>3<br>3 |   |
| <ul> <li>✓ 35860 - Dret del trebal</li> <li>✓ 35863 - Sociologia de la</li> <li>✓ 35873 - Dret mercantil</li> <li>✓ 36238 - Operacions i M</li> <li>✓ 36239 - Direcció Estrat</li> <li>✓ 36242 - Direcció Estrat</li> <li>✓ 36242 - Direcció Estrat</li> <li>✓ 36242 - Direcció Estrat</li> <li>✓ 36242 - Direcció Estrat</li> </ul>                                                                                                    | es organitzacions<br>II<br>lercats de Renda Fixa<br>ègica de Recursos Humans<br>ègica de Recursos Humans<br>ègica de Recursos Humans<br>ègica de Recursos Humans     |               | Optativa<br>Optativa<br>Optativa<br>Optativa<br>Optativa<br>Optativa<br>Optativa<br>Obligatòria                               | 6,00<br>7,50<br>6,00<br>6,00<br>6,00<br>6,00<br>20,00                  | 1<br>1<br>1<br>1<br>1<br>1<br>1                     | 1<br>1<br>1<br>1<br>1<br>1<br>1                     | 3<br>3<br>3<br>3<br>3<br>3<br>3<br>4      |   |
| <ul> <li>✓ 35860 - Dret del trebal</li> <li>✓ 35863 - Sociologia de la</li> <li>✓ 35873 - Dret mercantil</li> <li>✓ 36238 - Operacions i M</li> <li>✓ 36239 - Direcció Estrat</li> <li>✓ 36242 - Direcció Estrat</li> <li>✓ 36242 - Direcció Estrat</li> <li>✓ 35871 - Pràctiques exter</li> <li>✓ 35872 - Treball fi de or</li> </ul>                                                                                                    | es organitzacions<br>II<br>lercats de Renda Fixa<br>ègica de Recursos Humans<br>ègica de Recursos Humans<br>ègica de Recursos Humans<br>ernes<br>au en ADE           |               | Optativa<br>Optativa<br>Optativa<br>Optativa<br>Optativa<br>Optativa<br>Obligatòria<br>Obligatòria                            | 6,00<br>7,50<br>6,00<br>6,00<br>6,00<br>6,00<br>20,00<br>10,00         | 1<br>1<br>1<br>1<br>1<br>1<br>1                     | 1<br>1<br>1<br>1<br>1<br>1<br>1<br>1                | 3<br>3<br>3<br>3<br>3<br>3<br>4<br>4      |   |
| <ul> <li>✓ 35860 - Dret del trebal</li> <li>✓ 35863 - Sociologia de la</li> <li>✓ 35873 - Dret mercantil</li> <li>✓ 36238 - Operacions i M</li> <li>✓ 36239 - Direcció Estrat</li> <li>✓ 36242 - Direcció Estrat</li> <li>✓ 36242 - Direcció Estrat</li> <li>✓ 35871 - Pràctiques exter</li> <li>✓ 35872 - Treball fi de gr</li> <li>✓ 9996 - Crèdits d'optativ</li> </ul>                                                                                                    | es organitzacions<br>II<br>lercats de Renda Fixa<br>ègica de Recursos Humans<br>ègica de Recursos Humans<br>ègica de Recursos Humans<br>ernes<br>rau en ADE<br>/itat |               | Optativa<br>Optativa<br>Optativa<br>Optativa<br>Optativa<br>Optativa<br>Obligatòria<br>Obligatòria<br>Obligatòria             | 6,00<br>7,50<br>6,00<br>6,00<br>6,00<br>6,00<br>20,00<br>10,00<br>0,00 | 1<br>1<br>1<br>1<br>1<br>1<br>1<br>1<br>1           | 1<br>1<br>1<br>1<br>1<br>1<br>1<br>1<br>1<br>1      | 3<br>3<br>3<br>3<br>3<br>3<br>4<br>4<br>4 |   |
| <ul> <li>Josse Directic estrat</li> <li>Josse Directic estrat</li> <li>Jos</li></ul> | es organitzacions<br>II<br>lercats de Renda Fixa<br>ègica de Recursos Humans<br>ègica de Recursos Humans<br>ègica de Recursos Humans<br>ernes<br>au en ADE<br>vitat  |               | Optativa<br>Optativa<br>Optativa<br>Optativa<br>Optativa<br>Optativa<br>Obligatòria<br>Obligatòria<br>Obligatòria<br>Optativa | 6,00<br>7,50<br>6,00<br>6,00<br>6,00<br>20,00<br>10,00<br>0,00<br>0,00 | 1<br>1<br>1<br>1<br>1<br>1<br>1<br>1<br>1<br>1<br>1 | 1<br>1<br>1<br>1<br>1<br>1<br>1<br>1<br>1<br>1<br>1 | 3<br>3<br>3<br>3<br>3<br>4<br>4<br>4<br>4 |   |

🚱 🙆 💽 🙋 🙆 🦉

ES 🔺 🌒 🗊 🏲 📮 15:11 11/06/2015

| Mòdul Descripció Assign                                                                                                    | atura Carao                                                          | cter C. UV.                  | C. Conv. Assignat                   | ura Estran      | gera         |                |      |   |
|----------------------------------------------------------------------------------------------------|----------------------------------------------------------------------|------------------------------|-------------------------------------|-----------------|--------------|----------------|------|---|
| Una vegada t<br>l´estudiant po                                                                                                    | ancat el contracte<br>odrá descarregar ι                             | e per part de<br>In arxiu Wo | el Coordinado<br>rd (Marqueu        | r de V<br>"Impr | alèn<br>imir | cia,<br>Inicia | al") |   |
|                                                                                                    | 131 I.E                                                              |                              |                                     | A               |              |                |      |   |
| Pendents Obligades                                                                                                    | F. Bàsica / Obligatòries                                             | Optatives                    | Pla D'Estu                          | dis             |              |                |      |   |
| 🗸 35858 - Direcció estrate                                                                                                    | ègica dels recursos humans                                           |                              | Optativa                            | 6,00            | 1            | 1              | 3    | • |
| 🗸 35860 - Dret del treball                                                                                                    | i sindical                                                           |                              | Optativa                            | 6,00            | 1            | 1              | 3    |   |
| 🗸 35863 - Sociologia de le                                                                                                    | es organitzacions                                                    |                              | Optativa                            | 6,00            | 1            | 1              | 3    |   |
| 🗸 35873 - Dret mercantil                                                                                                    | п                                                                    |                              | Optativa                            | 7,50            | 1            | 1              | 3    |   |
| 🗸 36238 - Operacions i M                                                                                                    | ercats de Renda Fixa                                                 |                              | Optativa                            | 6,00            | 1            | 1              | 3    |   |
|                                                                                                    | ègica de Recursos Humans                                             |                              | Optativa                            | 6,00            | 1            | 1              | 3    |   |
| 🖌 🗸 36239 - Direcció Estrate                                                                                                    | ègica de Recursos Humans                                             |                              | Optativa                            | 6,00            | 1            | 1              | 3    |   |
| <ul> <li>✓ 36239 - Direcció Estrate</li> <li>✓ 36242 - Direcció Estrate</li> </ul>                                                                                                    | Anting die Deseurone Liference                                       |                              | Optativa                            | 6,00            | 1            | 1              | 3    |   |
| <ul> <li>✓ 36239 - Direcció Estraté</li> <li>✓ 36242 - Direcció Estraté</li> <li>✓ 36242 - Direcció Estraté</li> </ul>                                                                                                    | egica de Recursos Humans                                             |                              | Obligatòria                         | 20,00           | 1            | 1              | 4    |   |
| <ul> <li>✓ 36239 - Direcció Estraté</li> <li>✓ 36242 - Direcció Estraté</li> <li>✓ 36242 - Direcció Estraté</li> <li>✓ 35871 - Pràctiques externational</li> </ul>                                                                                                    | egica de Recursos Humans<br>ernes                                    |                              |                                     | 10.00           | 1            | 1              | 4    |   |
| <ul> <li>✓ 36239 - Direcció Estraté</li> <li>✓ 36242 - Direcció Estraté</li> <li>✓ 36242 - Direcció Estraté</li> <li>✓ 35871 - Pràctiques exte</li> <li>✓ 35872 - Treball fi de grade</li> </ul>                                                                       | egica de Recursos Humans<br>ernes<br>au en ADE                       |                              | Obligatòria                         | 10/00           |              |                |      |   |
| <ul> <li>✓ 36239 - Direcció Estraté</li> <li>✓ 36242 - Direcció Estraté</li> <li>✓ 36242 - Direcció Estraté</li> <li>✓ 35871 - Pràctiques exte</li> <li>✓ 35872 - Treball fi de grade</li> <li>✓ 9996 - Crèdits d'optativ</li> </ul>                                   | egica de Recursos Fumans<br>ernes<br>au en ADE<br>'itat              |                              | Obligatòria<br>Optativa             | 0,00            | 1            | 1              | 4    |   |
| <ul> <li>✓ 36239 - Direcció Estraté</li> <li>✓ 36242 - Direcció Estraté</li> <li>✓ 36242 - Direcció Estraté</li> <li>✓ 35871 - Pràctiques exte</li> <li>✓ 35872 - Treball fi de gra</li> <li>✓ 9996 - Crèdits d'optativ</li> <li>✓ 9997 - Activitats Univer</li> </ul> | egica de Recursos Humans<br>ernes<br>au en ADE<br>'itat<br>'sitaries |                              | Obligatòria<br>Optativa<br>Optativa | 0,00            | 1<br>1       | 1<br>1         | 4    | - |

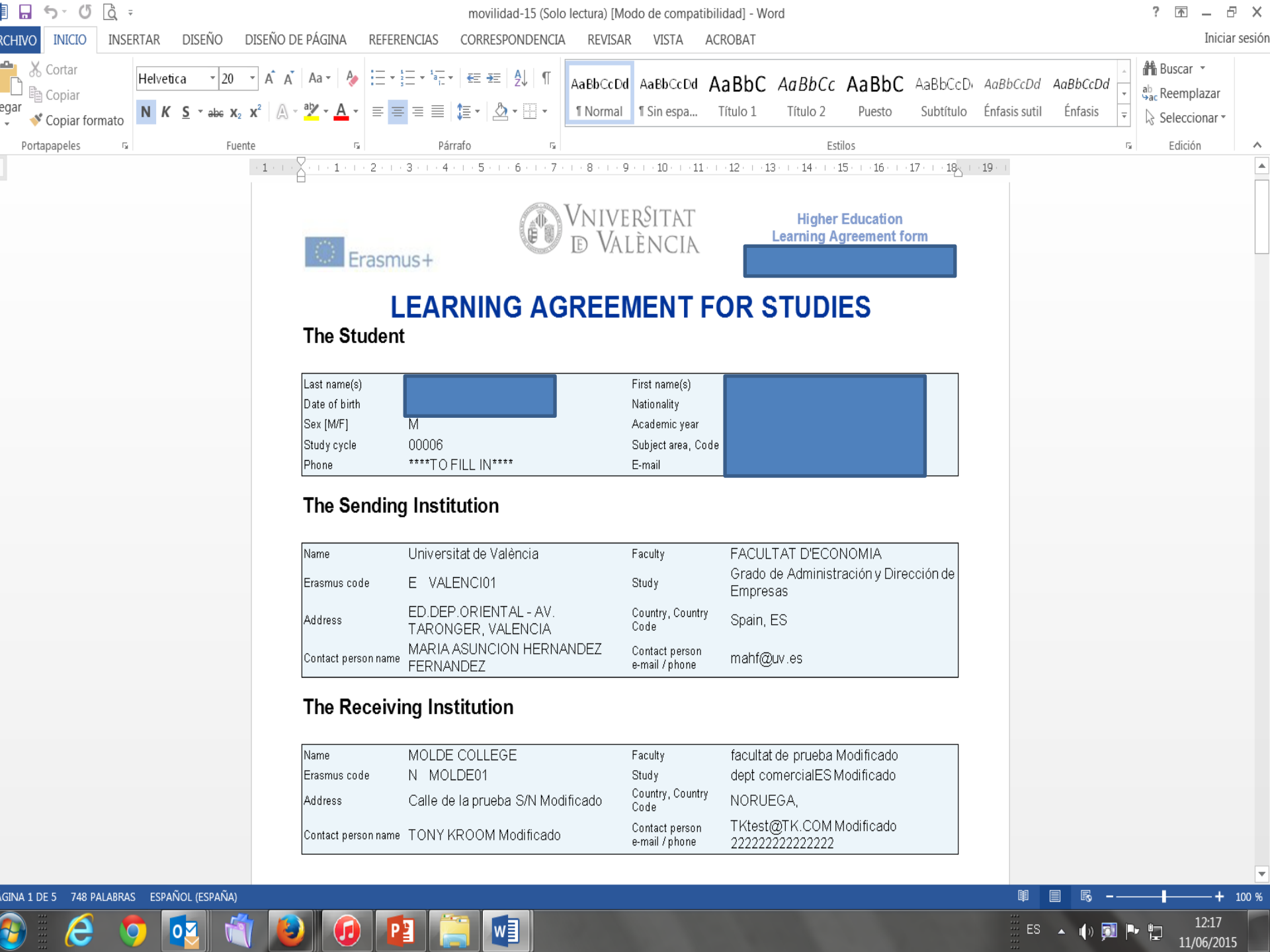

## **Contractes d'Estudis: Recomanacions Finals**

- Prepara el teu contracte d'estudis amb temps i amb la col·laboració dels teus Coordinadors de Mobilitat
- Comunica amb el teu Coordinador en València quan tingues el contracte gravat en portalumne (preferiblement en el mes de juny)
- Imprimeix el contracte en portalumne, signa-lo i recaba les signatures del Coordinador en València i l'estranger
- Presenta una còpia del teu contracte d'estudis (no cal original) en Relacions Internacionals abans de marxar

#### Contacte

- www.uv.es/relint
- relaciones.internacionales@uv.es
- <u>www.facebook.com/Relacions.Intern</u> acionals.Universitat.Valencia
- Twitter: @relint\_UV

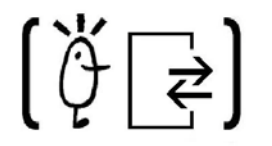